پذیرش بیماران در سامانه مراقبت در منزل دانشگاه توسط مراکز مشاوره و ارائه مراقبت پرستاری در منزل

مدیریت پرستاری دانشگاه علوم پزشکی اصفهان

- https://portal.mui.ac.ir/ta وارد سامانه به آدرس: -۱
  - ۲- وارد کردن نام کاربری و کلمه عبور :

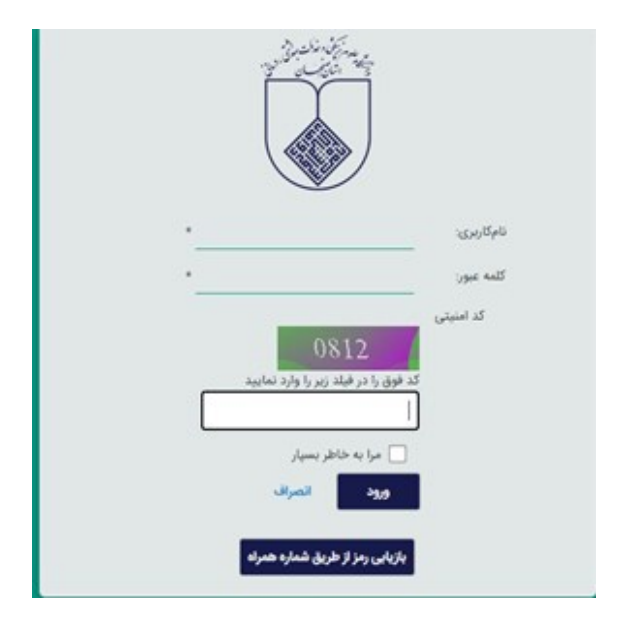

۳-وارد شدن به قسمت کارتابل / کارتابل مدیریت پرستاری / نظارت بر مراکز مشاوره و ارائه مراقبت های پرستاری در منزل

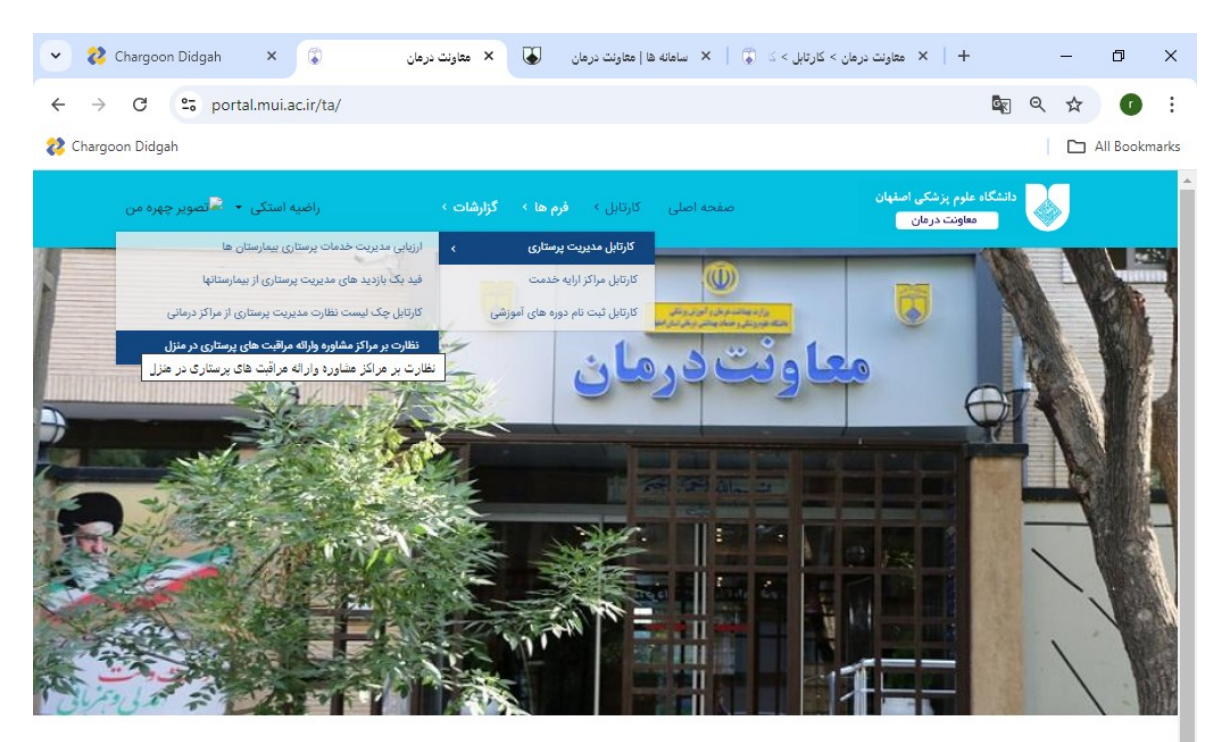

| ~ 8    | Chargoon Didga | h                 | کارتابل مدیر ، 💲 🗙   | درمان > کارتابل >                        | + × معاونت ه            |                |                                        |                     |             | -              | ٥         | ×       |
|--------|----------------|-------------------|----------------------|------------------------------------------|-------------------------|----------------|----------------------------------------|---------------------|-------------|----------------|-----------|---------|
| ← -    | 0 🖘 I          | portal.mui.ac.ir/ | -پرستاری-در-منزل/ta/ | ر انه-مر اقبت-های                        | ت-بر-مراکز-مشاوره-وا    | برستارى/نظار   | کارتابل/کارتابل-مدیریت-                |                     |             | 27             | <u>አ</u>  | :       |
| 💸 Char | goon Didgah    |                   |                      |                                          |                         |                |                                        |                     |             | (              | All Boo   | okmarks |
|        | تصویر چهره من  | راضیه استکی 🝷 🖥   | , c                  | ا > گزارشات                              | کارتابل › ف <b>رم ه</b> | صفحه اصلی      | ېزشکی اصفهان<br>د درمان                | ئاہ علوم<br>معاوننا | دانشگ       |                |           | ĺ       |
|        |                |                   |                      |                                          |                         | Fo             | rm Workflow Manage                     | er Sta              | anda        | lone           | 9         |         |
|        |                |                   |                      |                                          |                         |                | ت کار ۶۱ همه فرمها ۲۱۹                 | ليس                 | ا من ۱      | فرمهاي         |           | - 1     |
|        |                |                   |                      |                                          |                         |                |                                        | 9                   | د جستج      | ار<br>فرم جدید |           |         |
|        |                |                   |                      |                                          |                         |                | شاوره وارائه مراقبت های پرستاری در م 👻 | بر مراکز ہ          | ت نظارت     | چک لیس         | )         | - 1     |
| پيشفرض | €چاپ PDF       | سل CSV            | مایش ۱۰ ردیف®        |                                          |                         |                |                                        |                     |             |                |           | - 1     |
|        | 1. A 17 A      | چه زمانی          |                      |                                          |                         |                |                                        | کپی<br>۱            | A. 8        | t ale          |           |         |
|        | رسانی          | ایجاد شده<br>است  | وضعيت موجود          | مالك فرم                                 | کد پیگیری               | سريال          | فرم                                    | ار<br>فرم           | دردس<br>فرم | باربينى<br>فرم |           |         |
| 8      |                | 7                 | 7                    | \vee                                     | 7                       | 7              | <b></b>                                |                     |             |                | _         |         |
|        | 1404/08/28     | 1402/08/28        | بررسی توسط مراکز     | عفت سرلک/                                | FY500091187404          | ٨٠٠٨٧          | چک لیست نظارت بر مراکز مشاوره          |                     | 0           | 0              |           |         |
|        | ۹:۳۶ه ق.ظ      | ۹:۳۶ه ق.ظ         | واخذ بيمار           | بیمارستان<br>امام خمینی<br>(رہ) فلاورجان |                         |                | وارائه مراقبت های پرستاری در<br>منزل   |                     |             |                |           |         |
|        | ۱۴۰۳/۰۶/۱۷     | 1402/08/10        | تاييد مركز درخواست   | مريم                                     | <u> የሥአዓ۶۵ነሥነየሥ</u> 。。  | <u> ۶۹۴۷۵۳</u> | چک لیست نظارت بر مراکز مشاوره          |                     | 5           | 0              |           |         |
|        | ۹:۲۴ه ق.ظ      | ۱۲:۴۰ ب.ظ         | كننده خدمت           | امیرنیرومند/<br>بیمارستان                |                         |                | وارائه مراقبت های پرستاری در<br>منزل   |                     |             |                |           |         |
|        |                |                   |                      | بیدرد.<br>شهید                           |                         |                | 0,                                     |                     |             |                |           |         |
|        |                |                   |                      | منتظری نجف<br>ترد                        |                         |                |                                        |                     |             |                |           |         |
|        | 0              |                   |                      | 201                                      | _                       |                |                                        |                     |             | _              | 9:58 PM   | •       |
|        | P Type here t  | o search          |                      |                                          |                         |                | ₩ <b>1</b> 78°F                        | ^ 또                 | ່ 🕄 🔀       | قا             | 1/20/2024 |         |

۴- کلیک بر روی همه فرم ها / لیست کلیه بیماران ثبت شده از مراکز درمانی و بیمارستان های تابعه نمایش داده می شود.

۴-کلیک بر روی فرم های بررسی توسط مراکز واخذ بیمار جهت رویت فرم های ثبت شده :

| 👻 ጰ Chargoon Didgah                                         | رمان > کارتابل > کارتابل مدیر 💭 🗙                                                                 | + × معاونت د                          |                                                                       | -                              | σ×            |
|-------------------------------------------------------------|---------------------------------------------------------------------------------------------------|---------------------------------------|-----------------------------------------------------------------------|--------------------------------|---------------|
| ← → C 😁 portal.mui.ac                                       | انه-مراقبت-های-پرستاری-در-منزل/ir/ta.                                                             | پرستاری/نظارت-بر-مراکز-مشاوره-وار     | کارتابل/کارتابل-مدیریت-                                               | <b>⊡</b>                       | r 🕜 E         |
| 💸 Chargoon Didgah                                           |                                                                                                   |                                       |                                                                       |                                | All Bookmarks |
| یه استکی 🝷 🗟 تصویر چهره من                                  | › <b>گزارشات</b> › راض                                                                            | صفحه اصلی کارتابل > فرم ها            | لوم پزشکی اصفهان<br>اونت درمان                                        | دانشگاه عا<br>مع               | <b>^</b>      |
| ) ایجاد شده 🔹 آخرین به روز 🌗<br>است رسانی                   | مالك فرم وضعيت موجود                                                                              | ♦ ♦<br>سریال کد پیگیری                | م فرم                                                                 | بازبینی گردش از<br>فرم فرم فره |               |
| 9 9 . Y                                                     | ) (Ÿ ) (Ÿ                                                                                         | $\bigtriangledown$ $\bigtriangledown$ | \vee                                                                  |                                |               |
| ۱۴۰۳/۵۶/۲۸ ۱۴۰۳/۵۶/۲۸<br>۳٬۳۶ ق.ظ ۳۶۳۶ ق.ظ                  | عفت سرلک/ بررسی توسط مراکز ۸<br>بیمارستان واخذ بیمار<br>امام خمینی<br>(ره) فلاورجان               | <b>Ϝ</b> ϒ۶۵∘۵۹ιλ <b>۳</b> Υ۵Υ γ∘∘γλ۹ | چک لیست نظارت بر مراکز مشاوره<br>وارائه مراقبت های پرستاری در<br>منزل | . 🕈 🖸                          |               |
| ۱۴۰۳/۰۶/۱۷ ۱۴۰۴/۰۶/۱۷ ۱۴۰۴/۰۶/۱۵<br>ن,ظ ۹۹:۲۴ ب,ظ ۱۲:۴۰ ق,ظ | مریم تایید مرکز درخواست ۵<br>امیرنیرومند/ کننده خدمت ه<br>بیمارستان<br>شهید<br>منتظری نجف<br>آباد | YWL95&IMIYY*00 59FY&W                 | چک لیست نظارت بر مراکز مشاوره<br>وارانه مراقبت های پرستاری در<br>منزل | . 🕈 🖸                          |               |
| 1Fo1W/0V/0Δ 1Fo1W/0V/01<br>逆、いっY:FY 送、いっり19%                | مریم تایید مرکز درخواست ۴<br>امیرنیرومند/ کننده خدمت<br>بیمارستان<br>شهید<br>منتظری نجف<br>آباد   | ΥΔΛΔΛΔ۶ΥΛ۶ο۶۶ Υογηγ                   | چک لیست نظارت بر مراکز مشاوره<br>وارائه مراقبت های پرستاری در<br>منزل | . 🕈 🔾                          |               |

| • *                                                       | Chargoon Didg                           | ah                                                | کارتابل مدیری 💲 🗙                                                                                                    | درمان > کارتابل >                                               | + × مقاونت ه         |                    |                                                                       |           |                    | _              | ٥                    | ×     |
|-----------------------------------------------------------|-----------------------------------------|---------------------------------------------------|----------------------------------------------------------------------------------------------------|-----------------------------------------------------------------|----------------------|--------------------|-----------------------------------------------------------------------|-----------|--------------------|----------------|----------------------|-------|
| ← -                                                       | → C =5                                  | portal.mui.ac.ir                                  | -پرستاری-در-منزل/ta/                                                                                                    | ر ائه-مر اقبت-های                                               | ت-بر-مراکز-مشاوره-وا | پرستاری/نظار       | کارتابل/کارتابل-مدیریت-                                               |           |                    | 2 1            | r ()                 | :     |
| 💦 Char                                                    | rgoon Didgah                            |                                                   |                                                                                                    |                                                                 |                      |                    |                                                                       |           |                    | C              | All Book             | marks |
| دانشگاه علوم پزشکی اصفهان<br>معاونت درمان<br>معاونت درمان |                                         |                                                   |                                                                                                    |                                                                 |                      |                    |                                                                       |           |                    |                | •                    |       |
| *                                                         | ♦ آخرین به روز<br>رسانی                 | ایجاد شده<br>است                                  | وضعیت موجود                                                                                                    | مالك فرم                                                        | ♦<br>کد پیگیری       | ♦<br>سريال         | فرم                                                                   | از<br>فرم | ، گردش<br>فرم      | بازبینی<br>فرم |                      |       |
| 8                                                         | 7 🖸                                     | 7 📰                                               | <b>\begin{bmm} \begin{bmm} \begi</b> | 8                                                               | <b>γ</b>             | $\bigtriangledown$ | \vee                                                                  |           |                    |                |                      |       |
|                                                           | ۱۴۰۳/۰۶/۲۸ ا۴۰<br>۳۶:۹۰ ق.ظ             | ۱۴۰۳/۰۶/۲۸<br>۹:۳۶ ق.ظ                            | بررسی توسط مراکز<br>واخذ بیمار                                                                                                    | عفت سرلک/<br>بیمارستان<br>امام خمینی<br>(رہ) فلاورجان           | FY۶۵∘۵۹IX۳Y۵Y        | ¥००४४१             | چک لیست نظارت بر مراکز مشاوره<br>وارائه مراقبت های پرستاری در<br>منزل |           | ij,                | 0              |                      |       |
|                                                           | ۱۴۰۳/۰۶/۱۷<br>۹:۲۴ه ق.ظ                 | ۱۴۰۳∕۰۶/۱۵<br>ب.ظ ۱۲:۴۰                           | تایید مرکز درخواست<br>کننده خدمت                                                                                                    | مریم<br>امیرنیرومند/<br>بیمارستان<br>شهید<br>منتظری نجف<br>آباد | ¥₩⊀₹۶۵ነ₩ነ¥₩∞∞        | ۶۹۴۷۵۳             | چک لیست نظارت بر مراکز مشاوره<br>وارائه مراقبت های پرستاری در<br>منزل |           | ų,                 | 0              |                      | 1     |
|                                                           | ۱۴۰۴′,∘۷/∘۵<br>ب.ظ                      | ۱۴۰۳∕۰۷/۰۴<br>۴:(۱۰ ب.ظ                           | تایید مرکز درخواست<br>کننده خدمت                                                                                                    | مریم<br>امیرنیرومند/<br>بیمارستان<br>شهید<br>منتظری نجف<br>آباد | ¥&X&X&FYX5°55        | ¥०४ <b>४</b> १४    | چک لیست نظارت بر مراکز مشاوره<br>وارائه مراقبت های پرستاری در<br>منزل |           | Ø                  | 0              |                      |       |
| portal.mu                                                 | ۱۴۰۳/۰۶/۰۶<br>۹۰۱۹<br>ستاری//i.ac.ir/ta | ۱۴۰۳/۰۶/۰۶<br>۹۰۱۹ می ط<br>نابل/کارتابل-هدیریت-پر | بررسی توسط مراکز<br>ملخذ بیما.<br>کار:                                                                                                    | زهرا<br>منصف ناده/                                              | 118°22J072J0902      | ۶۹۰۸۹۷             | چک لیست نظارت بر مراکز مشاوره<br>مارانه میاقیت های دستاری در منا      |           | Ø                  | 0              | <b>^</b>             | •     |
|                                                           | ✓ Type here                             | to search                                         | 6                                                                                                    | 0                                                               | <b>I</b>             | 1                  | ₩ <b>]</b>                                                            | ^ Έ       | ] ⊄ <mark>⊗</mark> | 1<br>و قا      | 10:01 PM<br>/28/2024 | 1     |

۵-باز کردن فرم های ثبت شده و بررسی اطلاعات ثبت شده بیماران در خصوص نیازهای مراقبتی / تجهیزات/ آدرس بیماران :

۶–در صورتی که با بیمار تماس گرفته شد و قرار شد بیمار بعدا با مرکز هماهنگ کند: قسمت گزارش تماس مرکز مراقبت در منزل تکمیل گردد:

|                                                                                                    | -     | • • |  |
|----------------------------------------------------------------------------------------------------|-------|-----|--|
| Chargoon Didgah × 🗊 کار تابل > کار تابل مدیر 🗊 × +                                                                                                    | -     | ٥   |  |
| 🗧 🗢 portal.mui.ac.ir/ta/کارتابل/کارتابل/کارتاب | . ☆   | 0   |  |
| <ul> <li> <ul> <li></li></ul></li></ul>                                                                                                    |       |     |  |
| دانشگاه علوم پزشکی اصفیان<br>معاونت درمان<br>- معاونت درمان                                                                                                    |       |     |  |
| Horr / کارتابل / کارتابل مدیریت پرستاری / نظارت بر مراکز مشاوره وارائه مراقبت های پرستاری در منزل                                                                                                    | ne 🕋  |     |  |
|                                                                                                    |       |     |  |
| م المراجع العربي المراجع العربي المراجع العربي المراجع العربي المراجع العربي المراجع العربي المراجع العربي الم                                                                                                    |       |     |  |
| ש /פגיוניש <i>ج</i> رינים פرم                                                                                                    | ىمايە |     |  |
| یات قرم موجود                                                                                                    | . جزئ |     |  |
| ه:   اطلاعات دموگرافیک   اطلاعات بستری   خدمات مراقبتی   تجهیزات پزشکی (ساعتی -روزانه)   وضعیت ارجاع   <b>پذیرش لولیه بیمار</b>                                                                                                    | صفحا  |     |  |
| چک لیست نظارت بر مراکز مشاوره وارائه مراقبت های پرستاری در منزل -پذیرش اولیه بیمار جهت ارجاع                                                                                                    |       |     |  |
| کزارش تمامی مرکز مرالیت در منزل                                                                                                    |       |     |  |
| $\ll$ $\checkmark$ $\gg$                                                                                                    |       |     |  |
| صفحه اول صفحه قبل صفحه بعدی صفحه آخر                                                                                                    |       |     |  |
| ورقی نظارت بر مراکز مشاوره وارائه مراقبت های پرستاری در منزل                                                                                                    | پاو   |     |  |
|                                                                                                    |       |     |  |
| توضيحات مركز مرافبت در منزل: پديرش بيمار فوق در تاريخ                                                                                                    |       |     |  |

۷-در صورتی که هماهنگی لازم با بیمار جهت پذیرش بیمار انجام شد، قسمت پاورقی به طور کامل تکمیل گردد( تاریخ پذیرش، مراقبت ها و تجهیزاتی که برای بیمار تهیه شده است ثبت گردد):

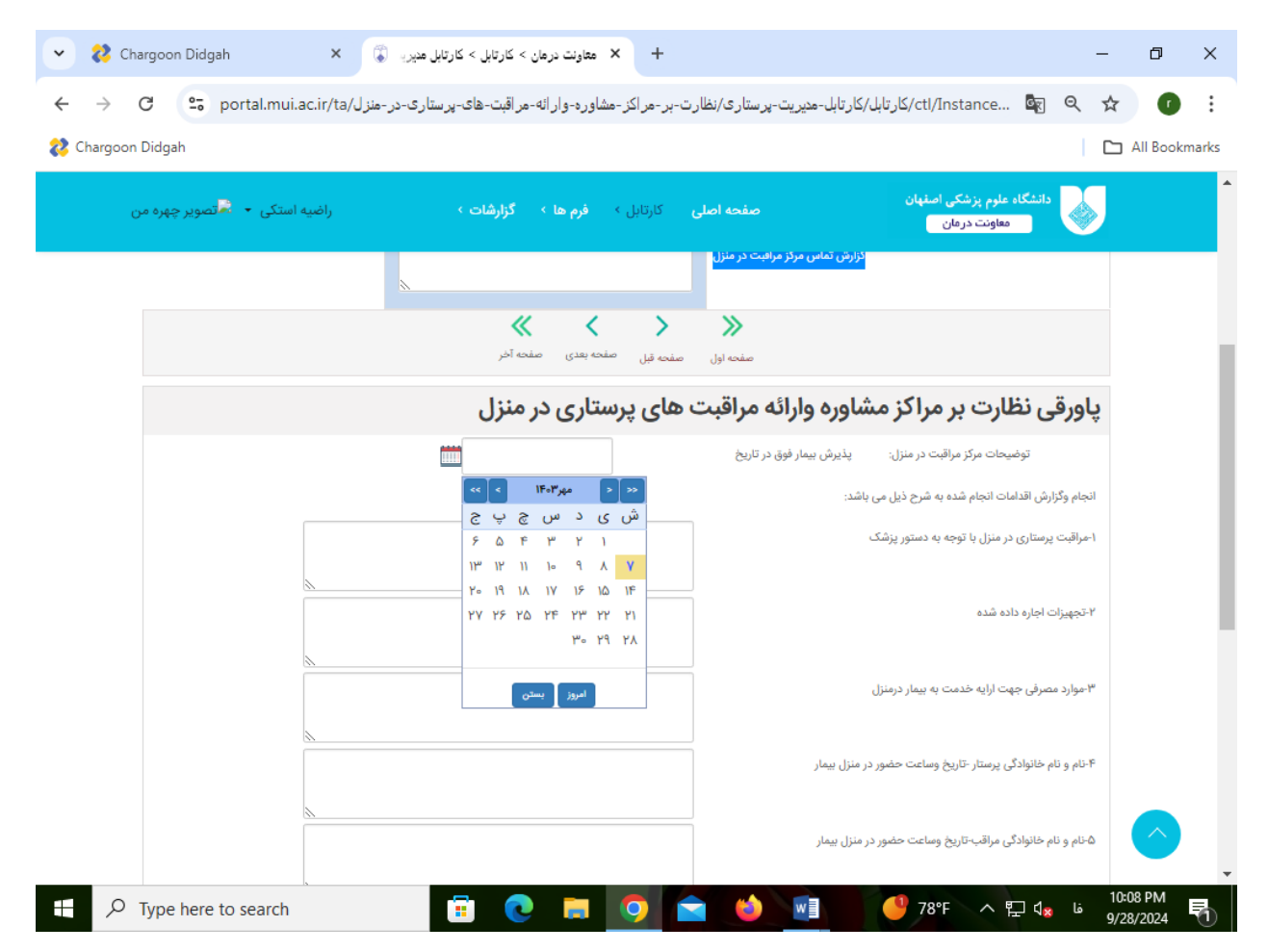

## ۸-پس از نوشتن گزارش تماس / تکمیل پاورقی گزارش های مربوطه ثبت می گردد. (تماس با بیمار و عدم نیاز به مراقبت یا در صورت پذیرش بیمار، پذیرش نهایی بیمار ثبت می گردد)

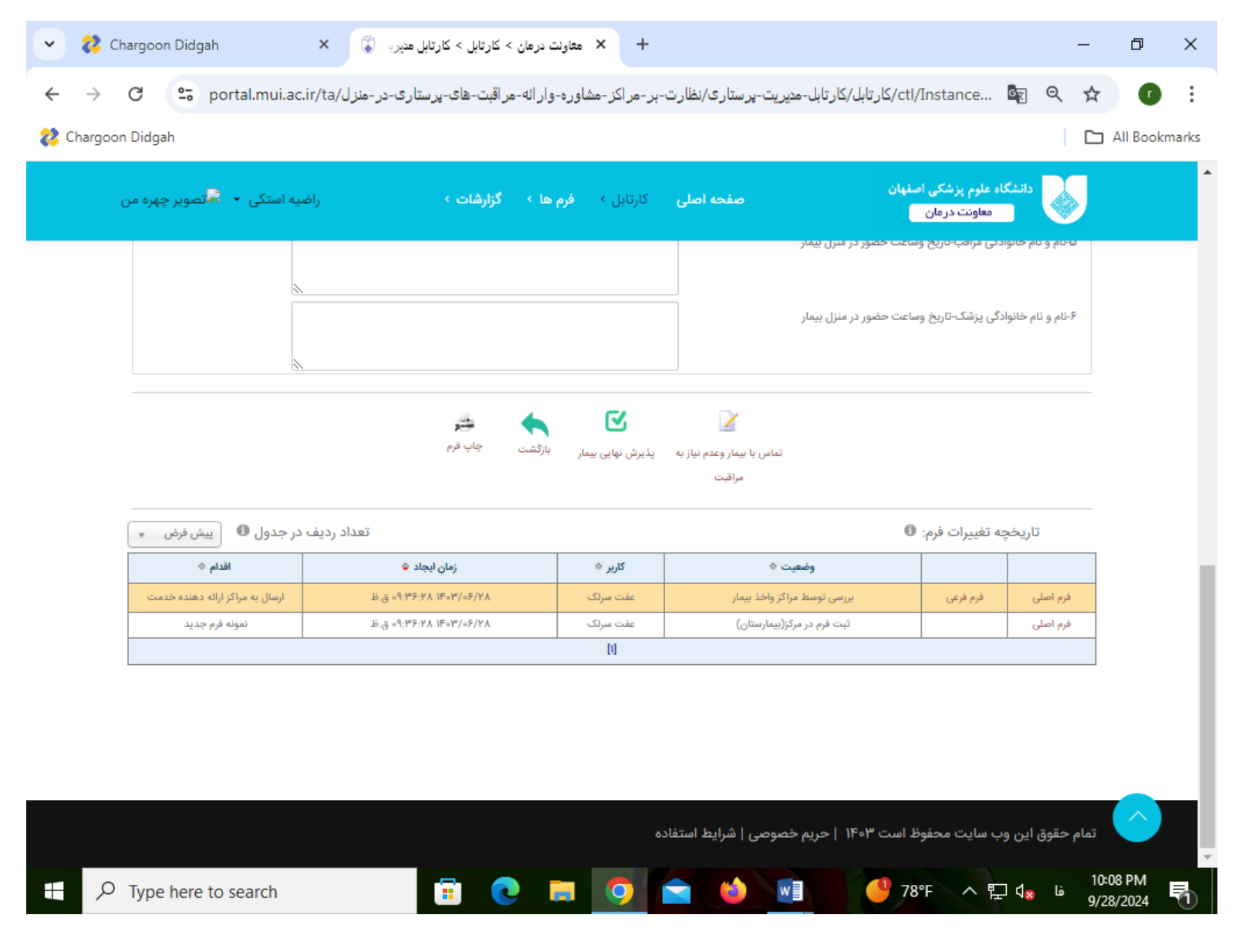